# GS-R1231-RH 1U Rack Mount Server System Installation Guide

AMD Opteron<sup>™</sup> Socket F Dual Processor Motherboard Rev. 1.0

# Table of Contents

| Safety, Care and Regulatory Information       | 4  |
|-----------------------------------------------|----|
| Introduction                                  | 8  |
| Contents Packages                             | 8  |
| Chapter 1 Features Summary                    | 9  |
| Chapter 2 System Hardware Installation        | 11 |
| Step 2-1: Chassis Removal and Installation    | 11 |
| Step 2-2: CPU Installation                    | 12 |
| Step 2-3: Heat Sink Installation              | 13 |
| Step 2-4: Memory Installation                 | 14 |
| Step 2-5: PCI Expansion Card Installation     | 15 |
| Step 2-6: Hard Disk Drive Installation        | 16 |
| Step 2-7: FAN Duct Removal and Installation   | 17 |
| Chapter 3 Appearance of GS-R1231-RH           |    |
| 3-1: Front View of GS-R1231-RH                | 18 |
| 3-2: Rear View of GS-R1231-RH                 | 18 |
| 3-3: Switch and LED Indicators Introduction   | 19 |
| 3-4: LAN LED Description                      | 20 |
| 3-5: Connector Icon Description               | 21 |
| Chapter 4 Motherboard Jumper Setting          |    |
| 4-1: GA-3CESL1-RH Motherboard Jumpper Setting | 22 |
| Chapter 5 BIOS Setup                          |    |
| Main                                          |    |
| Advanced                                      |    |
| Advanced Processor Options                    | 29 |
| Memory Configuration                          | 32 |
| Advanced Chipset Control                      | 33 |
| PCI Configuration                             | 35 |
| I/O Device Configuration                      | 37 |
| IDE Configuration                             | 40 |
| Boot Configuration                            | 42 |

Table of Content

| Security                |    |
|-------------------------|----|
| Server                  |    |
| System Management       | 47 |
| Console Redirection     |    |
| Event Log Configuration | 50 |
| Boot                    | 51 |
| Exit                    |    |
| Boot                    |    |
| Exit                    |    |

# Safety, Care and Regulatory Information

#### Important safety information

Read and follow all instructions marked on the product and in the documentation before you operate your system. Retain all safety and operating instructions for future use.

\* The product should be operated only from the type of power source indicated on the rating label.

\* If your computer has a voltage selector switch, make sure that the switch is in the proper position for your area. The voltage selector switch is set at the factory to the correct voltage.

\* The plug-socket combination must be accessible at all times because it serves as the main disconnecting device.

\* All product shipped with a three-wire electrical grounding-type plug only fits into a grounding-type power outlet. This is a safety feature. The equipment grounding should be in accordance with local and national electrical codes. The equipment operates safely when it is used in accordance with its marked electrical ratings and product usage instructions

\* Do not use this product near water or a heat source.

\* Set up the product on a stable work surface or so as to ensure stability of the system.

\* Openings in the case are provided for ventilation. Do not block or cover these openings. Make sure you provide adequate space around the system for ventilation when you set up your work area. Never insert objects of any kind into the ventilation openings.

\* To avoid electrical shock, always unplug all power cables and modem cables from the wall outlets before removing covers.

\* Allow the product to cool before removing covers or touching internal components.

#### Precaution for Product with Laser Devices

Observe the following precautions for laser devices:

\* Do not open the CD-ROM drive, make adjustments, or perform procedures on a laser device other than those specified in the product's documentation.

\* Only authorized service technicians should repair laser devices.

## Precaution for Product with Modems, Telecommunications, ot Local Area Network Options

Observe the following guidelines when working with options:

\* Do not connect or use a modem or telephone during a lightning storm. There may be a risk of electrical shock from lightning.

Safety Information

\* To reduce the risk of fire, use only No. 26 AWG or larger telecommunications line cord.

\* Do not plug a modem or telephone cable into the network interface controller (NIC) receptacle.

\* Disconnect the modem cable before opening a product enclosure, touching or installing internal components, or touching an uninsulated modem cable or jack.

\* Do not use a telephone line to report a gas leak while you are in the vicinity of the leak.

## Federal Communications Commission (FCC) Statement

#### Warning

# This is a class A product. In a domestic environment this product may cause radio interference

#### In which case the user may be required to take adequate measures.

Note: This equipment has been tested and found to comply with the limits for a Class B digital device, pursuant to Part 15 of the FCC Rules. These limits are designed to provide reasonable protection against harmful interference when the equipment is operated in a commercial environment. This equipment generates, uses, and can radiate radio frequency energy and, if not installed and used in accordance with the instruction manual, may cause harmful interference to radio communications. Operation of this equipment in a residential area is likely to cause harmful interference in which case the user will be required to correct the interference at his own expense.

Properly shielded and grounded cables and connectors must be used in order to meet FCC emission limits. Neither the provider nor the manufacturer are responsible for any radio or television interference caused by using other than recommended cables and connectors or by unauthorized changes or modifications to this equipment. Unauthorized changes or modifications could void the user's authority to operate the equipment.

This device complies with Part 15 of the FCC Rules. Operation is subject to the following two conditions: (1) this device may not cause harmful interference, and

(2) this device must accept any interference received, including interference that may cause undesired operation.

#### FCC part 68 (applicable to products fitted with USA modems)

The modem complies with Part 68 of the FCC Rules. On this equipment is a label that contains, among other information, the FCC registration number and Ringer Equivalence Number (REN) for this equipment. You must, upon request, provide this information to your telephone company.

If your telephone equipment causes harm to the telephone network, the Telephone Company may discontinue your service temporarily. If possible, they will notify in advance. But, if advance notice is not practical, you will be notified as soon as possible. You will be informed of your right to file a complaint with

#### the FCC.

Your telephone company may make changes in its facilities, equipment, operations, or procedures that could affect proper operation of your equipment. If they do, you will be notified in advance to give you an opportunity to maintain uninterrupted telephone service.

The FCC prohibits this equipment to be connected to party lines or coin-telephone service. The FCC also requires the transmitter of a FAX transmission be properly identified (per FCC Rules Part 68, Sec. 68.381 (c) (3)).

/ for Canadian users only /

#### Canadian Department of Communications Compliance Statement

This digital apparatus does not exceed the Class B limits for radio noise emissions from digital apparatus as set out in the radio interference regulations of Industry Canada. Le present appareil numerique n'emet pas de bruits radioelectriques depassant les limites applicables aux appareils numeriques de Classe B prescrites dans le reglement sur le brouillage radioelectrique edicte par Industrie Canada.

#### DOC notice (for products fitted with an Industry Canada-compliant modem)

The Canadian Department of Communications label identifies certified equipment. This certification means that the equipment meets certain telecommunications network protective, operational and safety requirements. The Department does not guarantee the equipment will operate to the user satisfaction. Before installing this equipment, users ensure that it is permissible to be connected to the facilities of the local Telecommunications Company. The equipment must also be installed using an acceptable method of connection. The customer should be aware that compliance with the above conditions might not prevent degradation of service in some situations.

Repairs to certified equipment should be made by an authorized Canadian maintenance facility designated by the supplier. Any repairs or alterations made by the user to this equipment, or equipment malfunctions, may give the telecommunications company cause to request the user to disconnect the equipment. Users should ensure for their own protection that the electrical ground connections of the power utility, telephone lines and internal metallic water pipe system, if resent are connected together. This precaution may be particularly important in rural areas.

Caution: Users should not attempt to make such connections themselves, but should contact the appropriate electric inspection authority, or electrician, as appropriate.

Safety Information

**NOTICE:** The Load Number (LN) assigned to each terminal device denotes the percentage of the total load to be connected to a telephone loop which is used by the device, to prevent overloading. The termination on a loop may consist of any combination of devices subject only to the requirement that the sum of the Load Numbers of all the devices does not exceed 100.

/ for European users only /

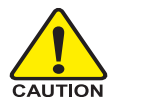

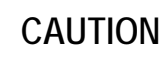

- Danger of explosion if battery is incorrectly replaced.
- Replace only with the same or equivalent type recommended by the manufacturer.
- Dispose of used batteries according to the manufacturer's instructions.

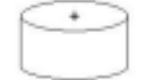

# Introduction

Welcome to Gigabyte GS-R1231-RH Rack mount Server System Installation Guide. The guide provides instructions for configuration hardware for the GS-R1231-RH your system.

This installation guide will assist you in installing all the essential components for the sever system. For your protection, please read and undertand all of the safety and operating instructions regarding your Gigabyte Server and retain for future reference. The procedures in this guidebook assume that your are a system or network administrator experienced in installing similar hardware.

# Contents Packages

When opening the package, please ensure the system components are not damaged during the shipping. Using the following checklist to verify the contents. If any component is missing or damaged in the system, please contact your vendor immediately.

- ☑ Chassis
- ☑ Power Supply (Installed)
- ☑ CPU Heat Sink x 2
- ☑ Case Handle Kit x 2
- ☑ GS-R1231-RH Quick Refernece Guide
- Driver CD for motherboard driver & utility

\* The items listed above are for reference only, and are subject to change without notice.

- ☑ GA-3CESL1-RH Motherboard (Installed)
- FAN Duct x 1
- ☑ Cables (RJ45)

| Chapter 1 Feat             | ures Summary                                                              |
|----------------------------|---------------------------------------------------------------------------|
| Motherboard                | • GA-3CESL1-RH                                                            |
| Processor Supported        | • Support Dual AMD Opteron <sup>™</sup> 2000 series Processors (Socket F) |
|                            | • Supports AMD Opteron <sup>™</sup> Dual-Core/ Quad-Core (Barcelona)      |
|                            | processors                                                                |
|                            | Supports L2/3 Cache with 1MB/2MB                                          |
| Chipset                    | NVIDIA® nForce Professional 3600 MCP Chipset                              |
| System Memory:             |                                                                           |
| Memory Capacity            | • 16 x DDR2 DIMM sockets up to 64GB                                       |
| Memory Type                | Registered 533/667 memory                                                 |
| DIMM Size                  | • Support 256MB, 512MB, 1GB, and 2GB memory                               |
| Error Correction:          | Single-bit Errors Correction, Multiple Bit Errors Detection               |
| Expansion Slot             | 1 PCI-Express x16 slot                                                    |
|                            | • 1 SO-DIMM I/F                                                           |
| SATA RAID controller       | • Built in NVIDIA <sup>®</sup> 3600 MCP with Software RAID 0,1,0+1, 5     |
|                            | <ul> <li>Supports Software RAID 0,1,0+1, 5</li> </ul>                     |
| Cooling Fans:              | 6 X System Fan                                                            |
| Integrated LANs:           |                                                                           |
| Controller                 | Dual Marvell <sup>®</sup> 88E1116 GbE PHY                                 |
| Integrated Graphics:       |                                                                           |
| Controller                 | XGI Volari Z9s                                                            |
| Graphics Memory            | • 32MB DDR2                                                               |
| Mass Storage System        | • 4 x Hot-Swap SATA HDDs                                                  |
| Super I/O                  |                                                                           |
| Controller                 | ITE IT8716F Super I/O                                                     |
| Built-in I/O               | • 1 x Serial port (COM)                                                   |
|                            | <ul> <li>4 x USB 2.0 dual-port connector (2 at front panel)</li> </ul>    |
|                            | 1 x VGA connector                                                         |
|                            | • 2 x RJ45 LAN ports                                                      |
|                            | P/S 2 Keyboard and Mouse Connectors                                       |
| System BIOS:               |                                                                           |
| BIOS Type                  | Phoenix BIOS on 8Mb flash ROM                                             |
| Server Management Function | ons: (Optional device)                                                    |

| BMC Chip                | • | H8S IPMI 2.0 controller                                |
|-------------------------|---|--------------------------------------------------------|
| Failure Detection       | • | IPMI 2.0 specification of Server management            |
| Event Logging           | • | 32KB Nonvolatile Memory to Log System Failure Events   |
| Remote Management       | • | Follow the IPMI 2.0 specification of Server management |
| Environment             |   |                                                        |
| Ambient Temperature     | • | Operating Temperature: 5°C to 40°C                     |
|                         | • | Non-operating Temperature: 0°C to 50°C                 |
| Relative Humidity       | • | 10-80% operating Humidity at 30°C                      |
| System Dimention:       | • | 430mm x 43mm x 675 mm                                  |
| Electrical Power Supply | • | Single Power Supply 500W                               |

Hardware Installation Process

# Chapter 2 System Hardware Installation

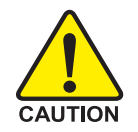

Please observe the safety information in chapter "Important Safety Information" Do not expose the server to extreme environmental conditions. Protect it from dust, humidity, and heat.

# Step 2-1: Chassis Removal and Installation

- Step 1 Push down the indentation located at two sides of the chassis.
- Step 2 Slide toward the top chassis cover.
- Step 3 Lift up to remove the top chassis cover.
- Step 4 Reverse Step 1, ,2, 3 to replace the chassis cover

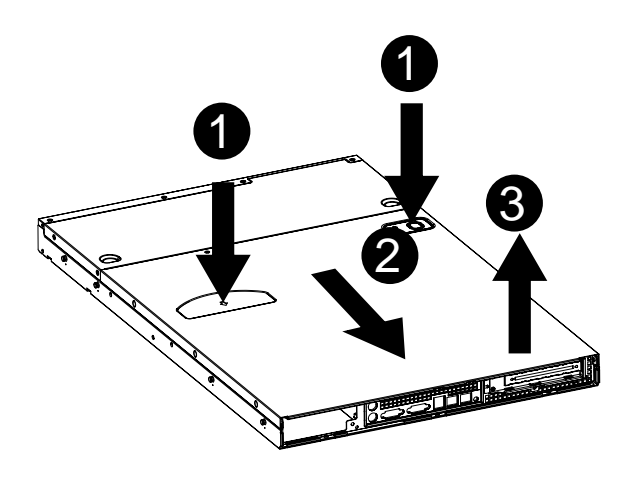

# Step 2-2: CPU Installation

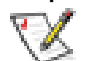

Please make sure the CPU type and speed that are supported by the motherboard.

- Step 1 Raise the metal locking lever on the socket. Insert the CPU with the correct orientation.
- Step 2 The CPU only fits in one orientation.
- Step 3 Push the metal lever back into locked position.

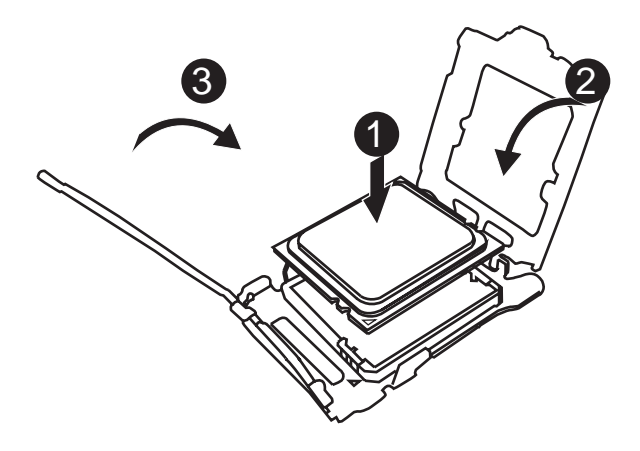

# Step 2-3: Heat Sink Installation

- Step 1 Place the Heat Sink on the CPU. Before putting the heat sink on the CPU, please well remember to apply the thermal conductivity compound on the CPU.
- Step 2 Seat the heat sink in the retention modules with the four screws. Installation completed.

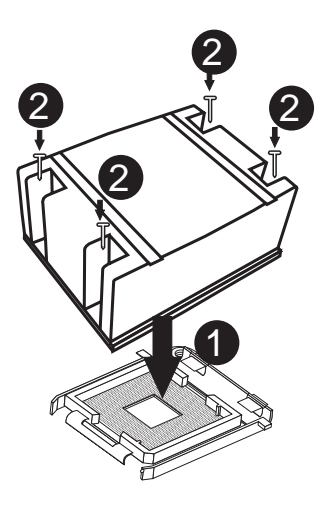

# Step 2-4: Memory Installation

- Step 1. Insert the DIMM memory module vertically into the DIMM slot, and push it down.
- Step 2. Close the plastic clip at both edges of the DIMM slots to lock the DIMM module.

NOTE! DIMM must be populated in order starting from DIMM\_A1 or DIMM\_C1 socket. For

# dual-channel operation, DIMMs must be installed in matched pairs.

Step 3. Reverse the installation steps when you wish to remove the DIMM module.

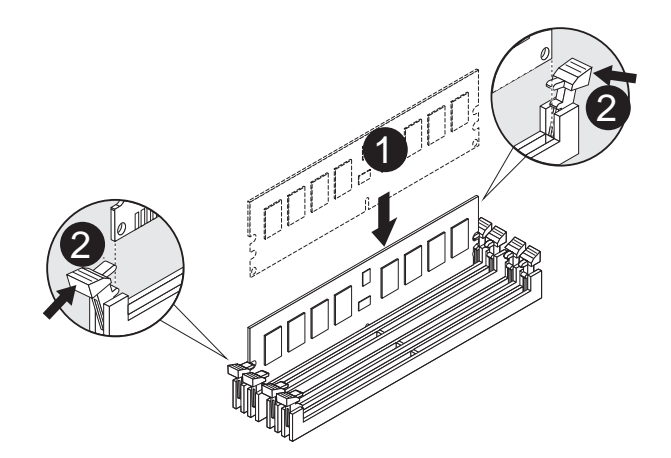

# Step 2-5: PCI Expansion Card Installation

GS-R1231-RH provides expansion riser slots for two PCI-E x16 slot. To install the peripheral, please go through the following steps.

**Note!!** Before installing the expansion card, please check the card size limitation. Size limitation for standard riser card is 182mm; and the size limitation for low profile riser card is 182mm.

- Step 1 Loosen the riser bracket screws.
- Step 2 Lift the riser bracket slightly, then pull it out from the server chassis.
- Step 3 Align the expansion card with the guiding groove. Slide the expansion card into the slot until the card firmly seats.
- Step 4 Align the riser bracket to the system module.

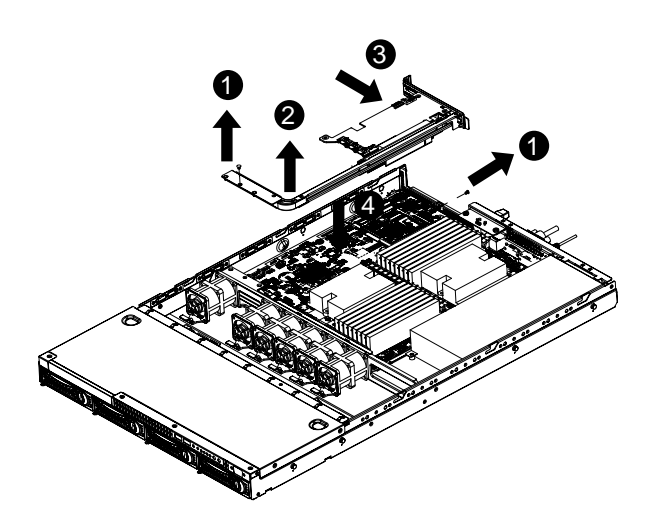

Hardware Installation Process

# Step 2-6: Hard Disk Drive Installation

- Step 1 Press the release button.
- Step 2 Pull the blank out of the drive bay.
- Step 3 Slide hard disk into blank.
- Step 4 Secure it with screws.
- Step 5 Slide the blank into the bay until it locks into place. Connect cable and power.

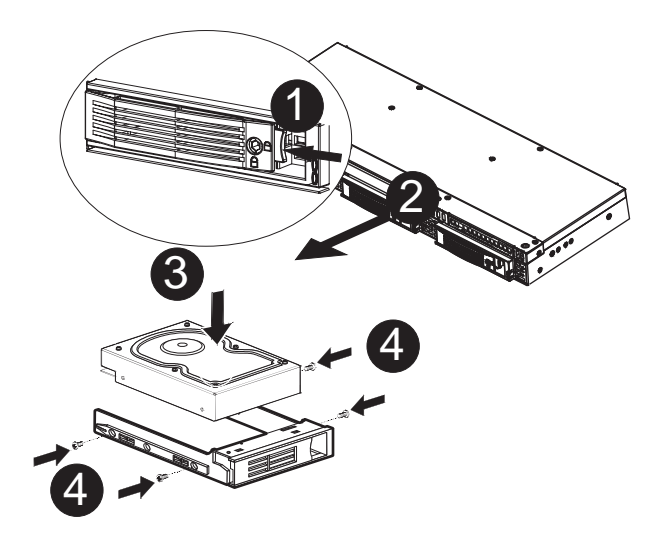

# Step 2-7: FAN Duct Removal and Installation

Step 1 Align the fan duct with the guiding groove. Push down the fan duct into system ntil the its firmly seats.

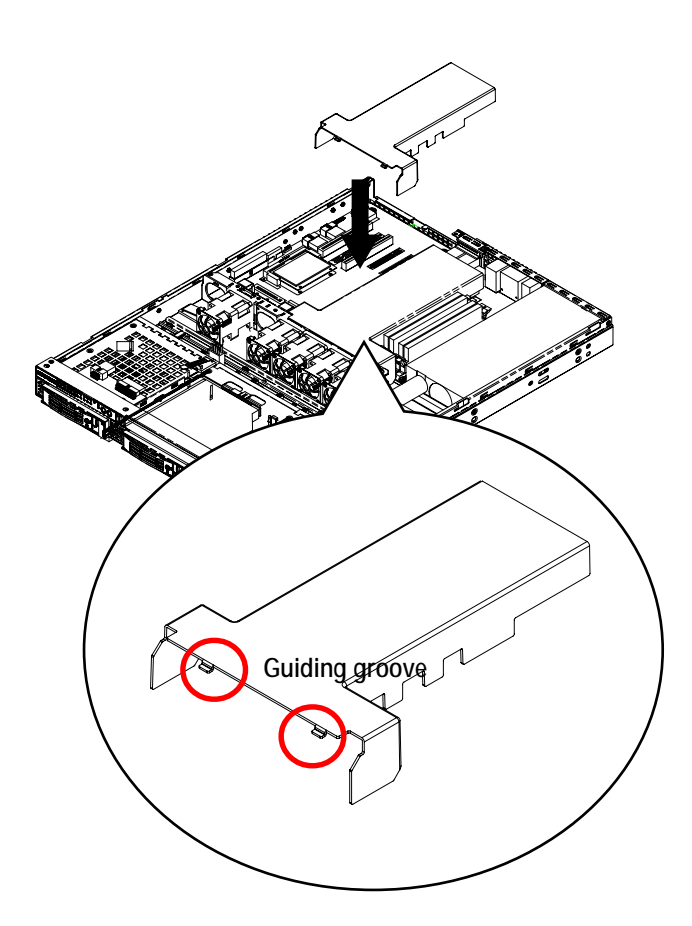

# Chapter 3 Appearance of GS-R1231-RH

3-1: Front View of GS-R1231-RH

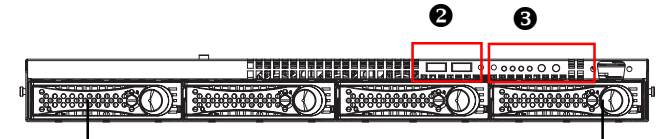

#### 0

| 0 | Hot-Swap SATA HDDs          |
|---|-----------------------------|
| 0 | USB connectors              |
| 6 | Front panel switch and LEDs |

3-2: Rear View of GS-R1231-RH

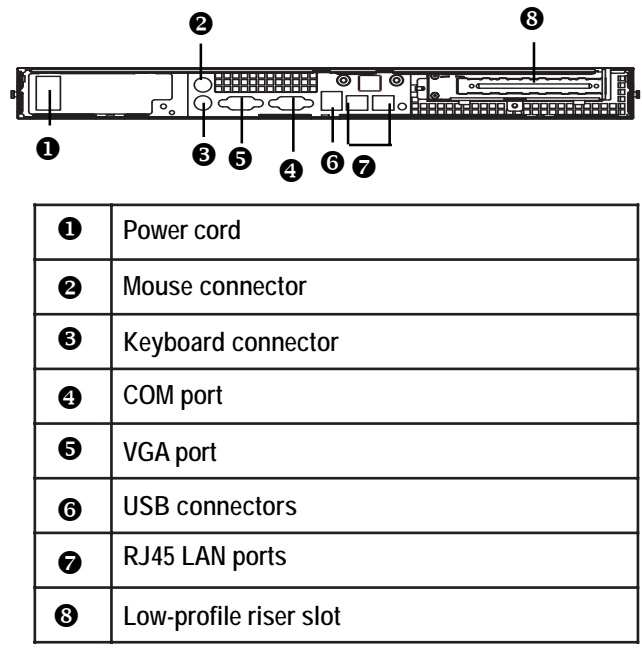

# 3-3: Switch and LED Indicators Introduction

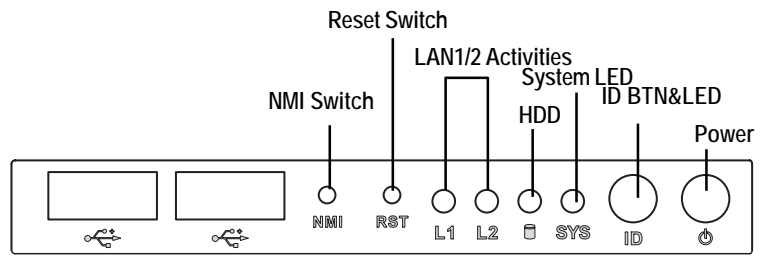

| Name             | Color | Condition | Description                                    |
|------------------|-------|-----------|------------------------------------------------|
| Power            | Green | On        | Power On                                       |
|                  | Green | Blink     | Sleep (S1)                                     |
|                  |       | Off       | Power Off (S4)                                 |
| SYS              | Amber | Blink     | System Ready but degraded, CPU Failed,         |
| (System)         |       |           | DIMM Killed                                    |
|                  | Amber | On        | Critical Alarm: Critical Power Module Failure, |
|                  |       |           | Critical FANs Failure, Voltage (Power Supply)  |
|                  |       |           | Critical Teemperature and Voltage              |
|                  |       | Off       | System healthy.                                |
| HDD              | Green | Blink     | Hard Disk Drive Access                         |
|                  |       | Off       | No Access and No HDD Fault                     |
| LAN1             | Green | On        | LAN Link / No access                           |
| Activity         | Green | Blink     | LAN access                                     |
|                  |       | Off       | Idle                                           |
| LAN2             | Green | On        | LAN Link / No access                           |
| Activity         | Green | Blink     | LAN access                                     |
|                  |       | Off       | Idle                                           |
| ID               | Blue  | On        | Unti selected for identification               |
| (Identification) |       | Off       | Noidentification                               |

# LED Description

# 3-4: LAN LED Description

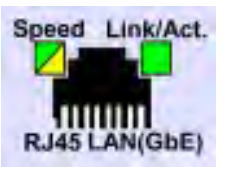

| Name          | Color  | Condition | Description                                       |
|---------------|--------|-----------|---------------------------------------------------|
| LAN           | Green  | ON        | LAN Link / no Access                              |
| Link/Activity | Green  | BLINK     | LAN Access                                        |
|               | -      | OFF       | Idle                                              |
| 10 LAN        | -      | OFF       | 10Mbps connection                                 |
| Speed         |        |           |                                                   |
| 100 LAN       | Green  | ON        | 100Mbps connection                                |
| Speed         | Green  | BLINK     | Port identification with 10 or 100Mbps connection |
| GbE LAN       | Yellow | ON        | 1Gbps connection                                  |
| Speed         | Yellow | BLINK     | Port identification with 1Gbps connection         |
|               |        |           |                                                   |

# 3-5: Connector Icon Description

| Suggest Icon | Description |
|--------------|-------------|
| ······       | Keyboard    |
| Ċ            | Mouse       |
|              | VGA         |
|              | СОМ         |
| 물로           | LAN         |
| •<-          | USB         |

# Chapter 4 Motherboard Jumper Setting

4-1: GA-3CESL1-RH Motherboard Jumpper Setting

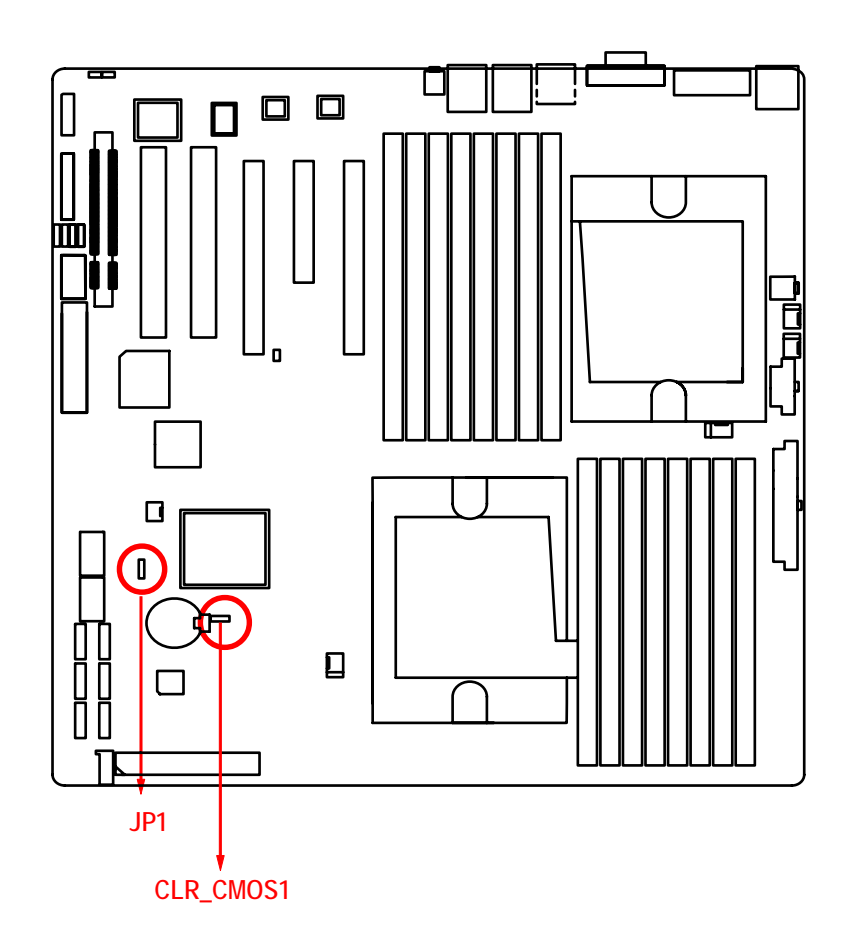

- CLR\_CMOS ( (Clear CMOS jumper) You may clear the CMOS data to its default values by this jumper. Default value doesn't include the "Shunter" to prevent from improper use this jumper. To clear CMOS, temporarily short 1-2 pin.
- <sup>1</sup> I-2 Close: Clear CMOS
- 1 2-3 Close: Normal operation (Default setting)

# 2. JP1 (BIOS Revocery jumper)

- 1 1-2 Close: Enable BIOS Recovery function.
- 2-3 Close: Normal operation(Default setting)

# Chapter 5 BIOS Setup

BIOS Setup is an overview of the BIOS Setup Program. The program that allows users to modify the basic system configuration. This type of information is stored in battery-backed CMOS RAM so that it retains the Setup information when the power is turned off.

#### ENTERINGSETUP

Power ON the computer and press <F2> immediately will allow you to enter Setup.

#### CONTROLKEYS

| < <b>^</b> >    | Move to previous item                                                      |
|-----------------|----------------------------------------------------------------------------|
| <↓>             | Move to next item                                                          |
| < <b>←</b> >    | Move to the item in the left hand                                          |
| < <b>&gt;</b> > | Move to the item in the right hand                                         |
| <esc></esc>     | Main Menu - Quit and not save changes into CMOS Status Page Setup Menu and |
|                 | Option Page Setup Menu - Exit current page and return to Main Menu         |
| <+/PgUp>        | Increase the numeric value or make changes                                 |
| <-/PgDn>        | Decrease the numeric value or make changes                                 |
| <f1></f1>       | General help, only for Status Page Setup Menu and Option Page Setup Menu   |
| <f2></f2>       | Reserved                                                                   |
| <f3></f3>       | Reserved                                                                   |
| <f4></f4>       | Reserved                                                                   |
| <f6></f6>       | Reserved                                                                   |
| <f7></f7>       | Reserved                                                                   |
| <f8></f8>       | Reserved                                                                   |
| <f9></f9>       | Load the Optimized Defaults                                                |
| <f10></f10>     | Save all the CMOS changes, only for Main Menu                              |

#### GETTINGHELP

#### Main Menu

The on-line description of the highlighted setup function is displayed at the bottom of the screen.

#### Status Page Setup Menu / Option Page Setup Menu

Press F1 to pop up a small help window that describes the appropriate keys to use and the possible selections for the highlighted item. To exit the Help Window press <Esc>.

#### • Main

This setup page includes all the items in standard compatible BIOS.

#### Advanced

This setup page includes all the items of AMI special enhanced features.

(ex: Auto detect fan and temperature status, automatically configure hard disk parameters.)

#### • Security

Change, set, or disable password. It allows you to limit access the system and setup.

#### • Server

Server additional features enabled/disabled setup menus.

#### • Boot

This setup page include all the items of first boot function features.

#### • Exit

There are five options this selection: Exit Saving Changes, Exit Discarding Changes, Load Optimal Defaults, Load Failsafe Defaults, and Discard Changes.

# Main

Once you enter Phoenix BIOS Setup Utility, the Main Menu (Figure 1) will appear on the screen. Use arrow keys to select among the items and press <Enter> to accept or enter the sub-menu.

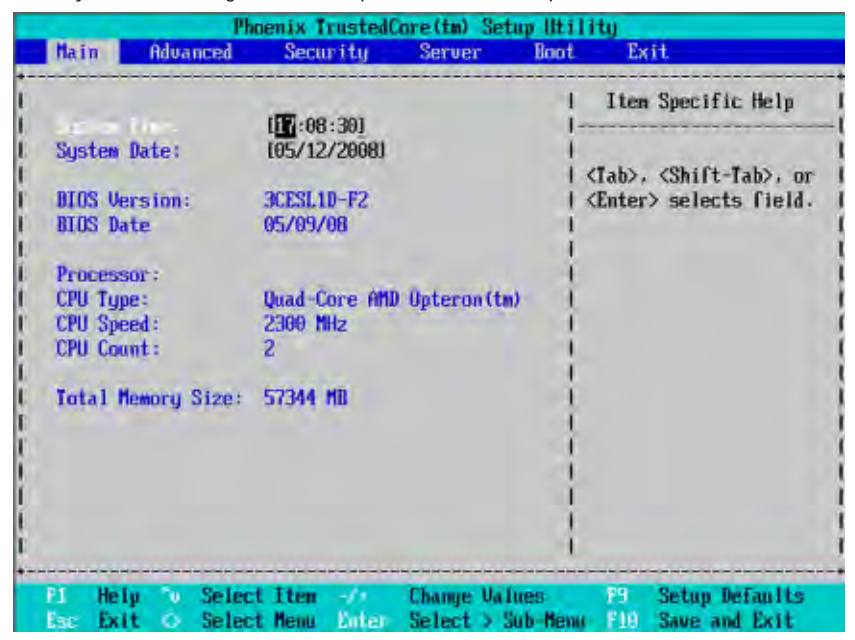

Figure 1: Main

#### 🗢 System Time

The time is calculated based on the 24-hour military time clock. Set the System Time (HH:MM:SS)

#### ∽ System Date

Set the System Date. Note that the "Day" automatically changed after you set the date. (Weekend: DD: MM: YY) (YY: 1099~2099)

#### ∽ BIOS Verison/BIOS Date

These two fields indicate the main board BIOS version and release date.

# ∽ Processor Information

These following items display all information of current CPU Type, CPU Speed, and

**CPU Count**. These items are display-only which is determined by POST (Power On Self Test) of the BIOS.

## ∽ Total Memory Size

This item identifies the total memory size.

# Advanced

#### About This Section: Advanced

With this section, allowing user to configure your system for basic operation. User can change the processor options, chipset configuration, PCI configuration and chipset control.

|                                   | _                                 |                              | Phos                              | enix T       | rusted       | Core(tm) S           | etup Uti         | lity                       |                                           |
|-----------------------------------|-----------------------------------|------------------------------|-----------------------------------|--------------|--------------|----------------------|------------------|----------------------------|-------------------------------------------|
| Main                              |                                   | Adva                         | nced                              | Secu         | rity         | Server               | Boot             | E                          | (it                                       |
| > Meno<br>> Adva                  | ry Co                             | nfig<br>Chip                 | uration<br>set Con                | trol         |              |                      | 1                | Iten<br>Displa             | Specific Help<br>ay of processor          |
| > PCI<br>> I/O<br>> IDE<br>> Boot | Confi<br>Device<br>Confi<br>Confi | gura<br>e Co<br>gura<br>Igur | tion<br>nfigural<br>tion<br>ation | Lion         |              |                      |                  | inform<br>config<br>proces | mation and<br>puration of<br>ssor Feature |
|                                   |                                   |                              |                                   |              |              |                      |                  |                            |                                           |
|                                   |                                   |                              |                                   |              |              |                      |                  |                            |                                           |
|                                   |                                   |                              |                                   |              |              |                      |                  |                            |                                           |
| F1<br>Esc                         | Help<br>Exit                      | 3                            | Select<br>Select                  | Item<br>Menu | -/-<br>Enter | Change U<br>Select > | alues<br>Sub-Men | P9<br>F16                  | Setup Defaults<br>Save and Exit           |

Figure 2: Advanced

| Phoenix TrustedCo           | ore(tm) Setu | p Uti   | lity                 |
|-----------------------------|--------------|---------|----------------------|
|                             |              |         |                      |
| Advanced Processor Option   | 115          | 1       | Item Specific Help   |
| CBIH Tume-                  | Buad-Core    | I MID-I | Fashle/Dicable OMD   |
| CPU1 Speed                  | 2300 MHz     |         | Uirtualization(TM)   |
| CPU1 ID:                    | AF23         | - 31    | Technology feature   |
| CPU1 12 Cache Size:         | 2048 KB      | - 41    | recommingly reacting |
| CPU1 L3 Cache Size:         | 2048 KB      | :1      |                      |
| CPU2 Type:                  | Quad-Core    | AMD : I |                      |
| CPU2 Speed:                 | 2300 MHz     | :1      |                      |
| CPUZ ID:                    | 0F23         | 11      |                      |
| CPU2 L2 Cache Size:         | 2048 KB      | :1      |                      |
| CPUZ L3 Cache Size:         | 2048 KB      | :1      |                      |
|                             | -            |         |                      |
| 10 Procession (10.1 - 10.0) | Enabled      | - 1     |                      |
| Enhanced Virus Protection   | (Enabled)    |         |                      |
| PowerNow! Technology        | [Enabled]    | 1       |                      |
| Node Interleave             | Disabled     | U       |                      |
|                             |              |         |                      |
|                             |              |         |                      |

Figure 2-1: Advanced Processor Option

#### ∽ Advanced Processor Option

This category includes the information of CPU Type, CPU Speed, CPU1/CPU2 ID, CPU1/CPU2 L2/L3 Cache, CPU Type, CPU Speed. Setup menu for AMD Virtualization (TM) Technology, Enhanced Virus Protection, Power Now Technology, Node Interleave, and ACPI SRAT Table.

#### ∽AMD Virtualization (TM) Technology

AMD Virtualization Technology will allow a platform to run multiple operating systems and applications in independent partitions. With virtualization, one computer system can function as multiple "virtual" systems. With processor and I/O enhancements to Intel's various platforms, Intel Virtualization Technology can improve the performance and robustness of today's software-

only virtual machine solutions.

- ➡ Enabled Enable AMD Virtualization Technology Feature.
- ➡Disabled Disable AMD Virtualization Technology Feature. (Default setting)

#### ☞Enhanced Virtus Protection

- ► Enabled Enabled AMD No-execute page protection feature. (Default setting)
- Disabled Disables AMD No-execute page protection feature.

#### ∽Power Now! Technology

AMD PowerNow!<sup>™</sup> Technology allows the processor to dissipate less heat under normal operating conditions, providing a cooler and quieter-running system. It also provides performance on demand when required by the application.

| ➡ Enabled | Enable Power Now! Te | echnology feature. (Default s | setting) |
|-----------|----------------------|-------------------------------|----------|
|-----------|----------------------|-------------------------------|----------|

Disabled Disables Power Now! Technology feature.

#### ∽Node Interleave

Interleave memory blocks across nodes.

- ► Auto Enable node interleave function.
- ➡ Disabled Disable this function. (Default setting)

#### **CORAM Bank Interleave**

- ►Auto Enable DRAM bank interleave function.
- ➡ Disabled Disable this function. (Default setting)

#### ∽ACPI SRAT Table

 ▶ Enabled Enable ACPI 2.0 static resources affinity table for ccNUMA systems. (Default setting)
 ▶ Disabled Disable this function.

#### ∽Optimize Performance

- ➤ Unganged Select Unganged mode as optimize performance. (Default setting)
- Ganged Select Ganged mode as optimize performance.

#### CORAM ECC Scrub Control

- ► Auto Enable DRAM ECC scrub control function.
- ► Disabled Disable this function. (Default setting)

#### ∽L2 ECC Scrub Control

Sets the rate of background scrubbing for the L2 cache.

▶ Options Disabled/1.28us/2.56us/5.12us/10.2us/20.5us/41us/81.9us/163.8us/
 327.7us/655.4us/1.31ms/2.62ms/5.24ms/10.49ms/20.97ms/42ms/84ms
 Default setting is disabled.

#### ∽L3 ECC Scrub Control

Sets the rate of background scrubbing for the L3 cache.

 ▶ Options
 Disabled/40ns/80ns/160ns/320ns/640ns/1.28us/2.56us/5.12us/10.2us/20. 5us/41us/81.9us/163.8us/327.7us/655.4us/1.31ms/2.62ms/5.24ms/
 10.49ms/20.97ms/42ms/84ms
 Default setting is disabled.

#### Cache ECC Scrub Control

Sets the rate of background scrubbing for the DCache cache.

 ▶ Options Disabled/1.28us/2.56us/5.12us/10.2us/20.5us/41us/81.9us/163.8us/ 327.7us/655.4us/1.31ms/2.62ms/5.24ms/10.49ms/20.97ms/42ms/84ms Default setting is disabled.

#### ∽ECC Scrub Redirection

| ➡ Enabled | Enable the northbrudge to force a write to dram with corrected data when a |
|-----------|----------------------------------------------------------------------------|
|           | correctable error on the dram bus is detected during a normal CPU or bus   |
|           | master read request.                                                       |
|           |                                                                            |

➡ Disabled Disable this function. (Default setting)

#### ∽Bank Swizzle Mode

- ➡ Enabled Enable Bank Swizzle Mode. (Default setting)
- ► Disabled Disable this function.

#### ☞Ecc error reporting

If all memory modules in the system support parity this enables ECC mode.

- ► Enable Enable Ecc error reporting function. (Default setting)
- ► Disabled Disable this function.

# **Memory Configuration**

| Memory Configuration                                   |                               | 1             | Item Specific Help                                                                          |
|--------------------------------------------------------|-------------------------------|---------------|---------------------------------------------------------------------------------------------|
| System Memory:<br>Extended Memory:<br>Issue Annotation | 633 KB<br>57343 MB<br>(Enter) |               | Press Enter to clear<br>failure memory module<br>which is disabled by<br>Multiple Bit Error |
| F1 Help V Sele                                         | et Iten 🚽                     | Change Values | FB Setup Default                                                                            |

Figure 2-2: Memory Configuration

#### ∽Syetem Memory/Extended Memory/DIMM Information

These category is display-only which is determined by POST (Power On Self Test) of the BIOS.

#### **Clear Disabled DIMMs**

Press [Enter] to clear the memory error status. Save the changes and restart system.

#### **~**DIMMInformation

These category is display-only which is determined by POST (Power On Self Test) of the BIOS. Press [Enter] to view all the installed DIMMs information.

## Advanced Chipset Control

| Advanced Chipset Control                                  |                                                    | I Item Specific Help                                                                     |
|-----------------------------------------------------------|----------------------------------------------------|------------------------------------------------------------------------------------------|
| line in legling d/ho<br>Vake on Ring<br>Vake on RTC Alarm | ( <mark>Enabled)</mark><br>(Enabled)<br>(Disabled) | Determines the action<br>of the system when a<br>Keyboard/Mouse wake up<br>event occurs. |
| 1 Help Select                                             | Iten -/- Change V                                  | l<br>alues 19 Setup Defaults                                                             |

Figure 2-3: Advanced Chipset Control

#### ∽Wake on Keyboard/Mouse

This item allows you to set the enable/disable for powering-on the system by keyboard and mouse.

- ➡ Enabled Wake on Keyboard/Mouse. (Default setting)
- ➡Disabled Disable this function.

Note: This item must enabled if you're running under Windows operating system.

#### ∽Wake On Ring

This item allow user to determine the action of the system power is off via modem.

- ➡ Enabled Enable Wake On Ring. (Default setting)
- ➡ Disabled Disable this function.

Note: This item must enabled if you're running under Windows operating system.

#### ∽Wake On RTC Alarm

You can set "RTC" items to enabled and key in Data/time to power on system.

- ► Enabled Enable alarm function to POWER ON system.
- ► Disabled Disable this function. (Default setting)

# PCI Configuration

| PCI Config                                                                                                    | puration                                                              | I Item Specific Help               |
|----------------------------------------------------------------------------------------------------|-----------------------------------------------------------------------|------------------------------------|
| Onboard LANI Control:<br>LANI Option ROM Scan:<br>Onboard LAN2 Control:<br>LAN2 Option ROM Scan:<br>Onboard VGA Control | (Enabled)<br>Enabledi<br>Enabledi<br>Enabledi<br>Enabledi<br>Enabledi | Initialize device<br>expansion ROM |
| line or line to                                                                                                    |                                                                       | l De Cata Di Cath                  |

Figure 2-4: PCI Configuration

# ∽PCI Slot 1Option ROM

| ➡ Enabled             | Enable this item to initialize device expansion ROM.    |
|-----------------------|---------------------------------------------------------|
|                       | (Defualt setting)                                       |
| ➡ Disabled            | Disable this function.                                  |
| ∽Onboard LAN1 Control |                                                         |
| ➡ Enabled             | Enable onboard LAN1 device. (Defualt setting)           |
| ➡ Disabled            | Disable this function.                                  |
| ∽LAN1 Optiona ROM Sca | an                                                      |
| ➡ Enabled             | Enableing this item to initialize device expansion ROM. |
|                       | (Defualt setting)                                       |
| ► Disabled            | Disable this function.                                  |
|                       |                                                         |

#### Conboard LAN2 Control

| ► Enabled E | nable onboard LAN1 | device. (Defualt setting) |
|-------------|--------------------|---------------------------|
|-------------|--------------------|---------------------------|

► Disabled Disable this function.

# ∽LAN2 Optiona ROM Scan

| ➡ Enabled | Enableing this item to initialize device expansion ROM. |
|-----------|---------------------------------------------------------|
|           | (Defualt setting)                                       |

➡Disabled Disable this function.

#### Conboard VGA Control

| Enabled | Enable onboard VGA | device. (Defualt setting) |
|---------|--------------------|---------------------------|
|---------|--------------------|---------------------------|

► Disabled Disable this function.

# I/O Device Configuration

| I/O Device Configuration |               | I Item Specific Help                              |
|--------------------------|---------------|---------------------------------------------------|
|                          | (Auto)        | <br>  Configure serial port  <br>  using options: |
| Serial port B:           | [Auto]        | 1                                                 |
|                          |               | I Disabledl                                       |
| PS/Z Nouse               | [Enabled]     | No configuration                                  |
| USB Control              | [USB1.1+USB2] | [ [Enabled]                                       |
| USB BIOS Legacy Suppor   | t: [Enabled]  | I User configuration                              |
| SATAO Controller:        | [Enabled]     | 1                                                 |
| SATA1 Controller:        | [Enabled]     | i [Auto]                                          |
| SATA2 Controller:        | [Enabled]     | I BIOS or OS chooses                              |
| NV RAID Configuration    |               | [ configuration_                                  |
|                          |               |                                                   |
|                          |               | 1                                                 |
|                          |               | - A                                               |

Figure 2-5: I/O Device Configuration

#### ∽Serial Port A

This allows users to configure serial prot A address by using this option.

- ➡Disabled No configuration.
- ►Auto Auto-detection. (Default setting)

#### ∽Serial Port B

This allows users to configure serial prot B address by using this option.

| ➡ Enabled | Set serial port 2 address to 2F8/IRQ3. |
|-----------|----------------------------------------|
| ➡Disabled | No configuration.                      |
| ►Auto     | Auto-detection. (Default setting)      |

#### ∽PS/2 Mouse

Set this option 'Enabled' to allow BIOS support for a PS/2 - type mouse.

| ➡ Enabled           | 'Enabled' forces the PS/2 mouse port to be enabled regardless if a |
|---------------------|--------------------------------------------------------------------|
|                     | mouse is present. (Default setting)                                |
| ➡ Disabled          | 'Disabled' prevents any installed PS/2 mouse from functioning,     |
|                     | but frees up IRQ12.                                                |
| <b>プUSB Control</b> |                                                                    |
| ►USB1.1             | Enable the USB 1.1 device.                                         |
| ➡USB1.1+USB2        | Enable the USB 1.1 and USB2 devices. (Default setting)             |
| ➡ Disabled          | Disables both USB device.                                          |

# ∽USB BIOS Legacy Support

This option allows user to function support for legacy USB.

| ► Enabled  | $\label{eq:bound} {\sf Enable the USB BIOS legacy support. (Default setting)}$ |
|------------|--------------------------------------------------------------------------------|
| ➡ Disabled | Disables support for legacy USB.                                               |

#### ∽SATA0 Controller

| ➡ Enabled  | Enable Serial ATA 0 device. (Default setting) |
|------------|-----------------------------------------------|
| ► Disabled | Disable the Serial ATA0 device.               |

#### ∽SATA1 Controller

| ► Enabled         | Enable Serial ATA 1 device. (Default setting) |
|-------------------|-----------------------------------------------|
| ➡ Disabled        | Disable the Serial ATA0 device.               |
| ∽SATA2 Controller |                                               |
| ➡ Enabled         | Enable Serial ATA 2 device. (Default setting) |
| ➡Disabled         | Disable the Serial ATA0 device.               |

| ∽NV RAID Configuration |                                                |
|------------------------|------------------------------------------------|
| ➡ Enabled              | Enable nVIDIA RAID control. (Default setting)  |
| ➡ Disabled             | Disable the Serial ATA0 device.                |
|                        |                                                |
| ∽SATA0~5               |                                                |
| ➡ Enabled              | Enable SATA 0~5 RAID control (Default setting) |
| ➡ Disabled             | Disable SATA 0~5 RAID control.                 |

# **IDE** Configuration

| п                                                                                                    | DE Configuration                                                       | i Item Specific Help                                                                                     |
|----------------------------------------------------------------------------------------------------|------------------------------------------------------------------------|----------------------------------------------------------------------------------------------------|
| Primary Slave<br>> Primary Slave<br>> SATA Port 0<br>> SATA Port 1<br>> SATA Port 2<br>> SATA Port 3<br>> SATA Port 4<br>> SATA Port 5 | [None]<br>[2506B]<br>[7506B]<br>[7506B]<br>[7506B]<br>[None]<br>[None] | None : No IDE hard<br>  disk.<br> <br>  Capacity replaces Mo<br>  if IDE hard disk<br>  exists.<br> <br> |
| F1 Help 1 S                                                                                                    | ielect Iten -/•<br>Select Menu Enter                                   | hange Values F9 Setup Default                                                                            |

Figure 2-6: IDE Configuration

#### ∽Primary Master, Slave/SATA0~5

The category identifies the types of hard disk from drive C to F and SATA 0~SATA 5 are installed in the computer. System will automatically detect HDD type.

Note that the specifications of your drive must match with the drive table. The hard disk will not work properly if you enter improper information for this category.

If you select User Type, related information will be asked to enter to the following items. Enter the information directly from the keyboard and press <Enter>. Such information should be provided in the documentation form your hard disk vendor or the system manufacturer.

# ▶ TYPE

Auto: Set parameters automatically. (Default setting)

CD/DVD: Use fo CD/DVD ROM drives or double click [Auto] to set all HDD parameters automatically.

Clear: Removable disk drive is installed here.

ATAPI Removable: Removable disk drive is installed here.

#### ➤ Multi-Sector Transfer

This field displays the information of Multi-Sector Transfer Mode.

Disabled: The data transfer from and to the device occurs one sector at a time. Auto: The data transfer from and to the device occurs multiple sectors at a time if the device supports it.

| •• | LBA/Large Mode | This field shows if the device type in the specific IDE      |
|----|----------------|--------------------------------------------------------------|
|    |                | channel support LBA Mode                                     |
| •• | 32-Bit I/O     | Enable this function to max imize the IDE data transfer rate |
| ₩  | Transfer Mode  | This field shows the information of Teansfer Mode.           |

- Ultra DMA Mode
   This filed displays the DMA mode of the device in the specific IDE
  - channel.

# **Boot Configuration**

| bot chirigaration                                                                                                    | I Item Specific Help                                                                                                    |
|----------------------------------------------------------------------------------------------------|----------------------------------------------------------------------------------------------------|
| Tone on Historical Sector<br>Multiprocessor Specification:<br>Post Error Pause:<br>After Power Failure:<br>MunLock:<br>Security Mode for PWR/RST button | (Disabled) Display the diagnosti<br>[1.4] Screen during boot<br>[All. But Keyb]<br>[Last State]<br>[Auto]<br>[Disabled] |
|                                                                                                    |                                                                                                    |

Figure 2-7: Boot Configuration

#### ∽Boot -time Diagnostic Screen

When this item is enabled, allows BIOS to skip certain tests while booting.

- ▶ Enabled Enable Boot-time Diagnostic.
- ➡ Disabled Disable this function. (Default setting)

#### **∽**Multiprocessor Specification

This option allows user to configure the multiprocessor(MP) specification revision level. Some operating system will require 1.1 for compatibility reasons.

- ▶ 1.4 Support MPS Version 1.4. (Default setting)
- ▶ 1.1 Support M PS Version 1.1.

| 🗢 Post Error Pause  |                                                                                               |
|---------------------|-----------------------------------------------------------------------------------------------|
| ► All Errors        | Whenever the BIOS detects a non-fatal error the system will be                                |
|                     | stopped.                                                                                      |
| ► All, But Keyboard | The system boot will not stop for a keyboard error; it will stop for all                      |
|                     | other errors. (Default setting)                                                               |
| No Errors           | The system boot will not stop for any error that may be detected<br>and you will be prompted. |

#### ∽After Power Failure

This option provides user to set the mode of operation if an AC / power loss occurs.

- Power On System power state when AC cord is re-plugged.
- Stay Off Do not power on system when AC power is back.
- ► Last State Set system to the last sate when AC power is removed. Do not power on system when AC power is back. (Default setting)

#### •NumLock

This option allows user to select power-on state for NumLock.

- ✤ On Enable NumLock. (Default setting)
- ▶ Off Disable this function.

#### ∽Security Mode for PWR/RST button

- ► Enabled Enable Security Mode for PWR/RST button function.
- ➡ Disabled Disable this function. (Default setting)

# Security

#### About This Section: Security

In this section, user can set either supervisor or user passwords, or both for different level of password securities. In addition, user also can set the virus protection for boot sector.

| Main Advanced                                                                         | Security                            | Server    | Boot | Exit                                                                                          |
|---------------------------------------------------------------------------------------|-------------------------------------|-----------|------|-----------------------------------------------------------------------------------------------|
| Supervisor Password Is<br>User Password Is:<br>Set User Password<br>Password on boot: | Clear<br>Clear<br>(Enter)<br>Enter) | Server    |      | Exit<br>Item Specific Help<br>Supervisor Password<br>controls access to the<br>setup utility. |
| F1 Help v Select T                                                                    | ten -/-                             | Chaore Va | 1    | 19 Setus Defaults                                                                             |

Figure 3: Security

#### ∽Set Supervisor Password

You can install and change this options for the setup menus. Type the password up to 6 characters in lengh and press <Enter>. The password typed now will clear any previously entered password from the CMOS memory. You will be asked to confirm the entered password. Type the password again and press <Enter>. You may also press <Esc> to abort the selection and not enter a specified password or press <Enter> key to disable this option.

#### ∽Set User Password

You can only enter but do not have the right to change the options of the setup menus. When you select this function, the following message will appear at the center of the screen to assist you in creating a password.

Type the password up to 6 characters in lengh and press <Enter>. The password typed now will clear any previously entered password from the CMOS memory. You will be asked to confirm the entered password. Type the password again and press <Enter>. You may also press <Esc> to abort the selection and not enter a specified password.

#### ∽Password on boot

Password entering will be required when system on boot.

| ➡ Enabled | Requries entering p | password whe | en system on | boot. |
|-----------|---------------------|--------------|--------------|-------|
|-----------|---------------------|--------------|--------------|-------|

➡ Disabled Disable this function. (Default setting)

# Server

| Main Adva                                                    | mced             | Security                                          | Server                                 | Boot | Exit                   |
|--------------------------------------------------------------|------------------|---------------------------------------------------|----------------------------------------|------|------------------------|
|                                                              |                  |                                                   |                                        | 1    | Item Specific Help     |
| > Console Redia                                              | ection           |                                                   |                                        | 1    |                        |
| > Event Log Com                                              | figurat          | ion                                               |                                        | 10   | lew system information |
| IP Address Sr<br>IP Address<br>IP Subnet Mas<br>Default Gate | wrce<br>sk<br>wy | <b>IDHCPJ</b><br>1192,163<br>6295 255<br>1000 000 | 1.019.0191<br>- 25 6861<br>1.000.0001  |      |                        |
| IP Address<br>IP Subnet Mas<br>Default Gates                 | ik<br>Nu         | 11925-100<br>1257-17257<br>1000-000               | 1.019.0191<br>1.725.0901<br>1.908.0901 |      |                        |
|                                                              | -                |                                                   |                                        | 1    |                        |
|                                                              |                  |                                                   |                                        | į.   |                        |
|                                                              |                  |                                                   |                                        | i    |                        |
| P1 Help Tu                                                   | Select           | Iten -/+                                          | Change Val                             |      | 19 Setup Defaults      |

Figure 4: Server

## System Management

| System Mar                                                                                                    | agenent                                                                                                    | I Item Specific Help   |
|----------------------------------------------------------------------------------------------------|----------------------------------------------------------------------------------------------------|------------------------|
| BIOS Version:<br>System Product Name<br>System Serial No<br>BaseBoard ID<br>Nain Board Serial No<br>System UUID | 3CESL1D-F2<br>DCS CS24-NV5<br>0000000<br>DCS CS24-NV5<br>0000000<br>10 2C 02 7D 1D 00 00 00<br>00 00 00 00 00 00 00 00 | Clear Case Open Status |
| BMC Firmware Version:                                                                                           | 1.10                                                                                                    | i                      |
| SDR Version:                                                                                                    | 1.10                                                                                                    | 1                      |
| FRU Revision:                                                                                                   | A.00                                                                                                    | 4                      |
|                                                                                                    | 1700000                                                                                                    | 1                      |
| tert and much a trait                                                                                           | (MILLER)                                                                                                    | 1                      |
|                                                                                                    |                                                                                                    | 1                      |
|                                                                                                    |                                                                                                    | 1                      |

Figure 4-1: System Management

#### ∽Server Management

This category allows user to view the server management features. Including information of BIOS Version, System Product Name, System Serial Number, BaseBoard ID, Main Board Serial Number, System ID, BMC Firmware Version, and, FRU Revision. All items in this menu cannot be modified, display only.

#### ∽Clear Case Open Status

Press [Enter] to clear the Case Open Status.

## **Console Redirection**

|                                            |                               | Pho              | enix T       | rusted                                        | lore(tm)<br>Serve        | Setup Util | ity                       |                                         |
|--------------------------------------------|-------------------------------|------------------|--------------|-----------------------------------------------|--------------------------|------------|---------------------------|-----------------------------------------|
|                                            | C                             | onsole           | Redire       | ction                                         |                          | 1          | Iter                      | Specific Help                           |
| Baud Ra<br>Console<br>Flow Con<br>Continue | te<br>Type<br>atrol<br>= C.R. | after i          | POST :       | (Disa)<br>(19.2)<br>(V7100<br>(CTS/)<br>(OFT) | 100)<br>0<br>)+1<br>KTSI |            | If end<br>use a<br>mother | tbled, it will<br>port on the<br>board. |
| P1 Hely<br>for Ext                         | 12                            | Select<br>Select | Item<br>Beau | -/*<br>Entre                                  | Change<br>Selvert        | Oalues     | F9<br>F10                 | Setup Defaults<br>Save and Exif         |

Figure 4-2: Remote Access Configuration

#### COM Port Adress

If this option is set to enabled, it will use a port on the motherboard.

- ➤ On-board COM A Use Serial Port A as the COM port address.
- ➡ On-board COM B Use Serial Port B as the COM port address.
- ➡ Disabled Disable this function. (Default setting)

#### 🗢 Baud Rate

This option allows user to set the specified baud rate.

| ➡Options | 300, 1200, 2400, | 9600, 19.2K | , 38.4K, 57.6K, | 115.2K. |
|----------|------------------|-------------|-----------------|---------|
|----------|------------------|-------------|-----------------|---------|

#### 🗢 Console Type

➡ Options
 VT100, VT100 8bit, PC-ANSI 7bit, VT100+, VT-UTF8

#### 🗢 Flow Control

This option provide user to enable the flow control function.

► None Not supported.

| ►XON/OFF | Software control |
|----------|------------------|
|          | 0011110100011001 |

➡ CTS/RTS Hardware control. (Default setting)

#### ∽ Continue C.R. after POST

This option allows user to enable console redirection after O.S has loaded.

- ► On Enable console redirection after O.S has loaded.
- ➤Off Disable this function. (Default setting)

# Event Log Configuration

| Phoen1x             | TrustedCo           | Server        | ity.                                                           |
|---------------------|---------------------|---------------|----------------------------------------------------------------|
| Event Log Conf      | iguration           | 1             | Item Specific Help                                             |
| Log POST Sys. Event | Enter)<br>Enabled]  |               | The system event log<br>will be cleared if<br>selecting "Yes". |
|                     |                     |               |                                                                |
|                     |                     |               |                                                                |
| 1 Help Select It    | ien -/+<br>nu Foter | Change Values | F9 Setup Default                                               |

Figure 4-3: Event Log Configuration

## 🗢 Clear all Event Logs

Press [Enter] to clear all IPMI Event logs.

# 🗢 Log POST Sys. Event

| ➡ Enabled | Enable Log POST Sys. Event function. (Default setting) |
|-----------|--------------------------------------------------------|
| ➡Disabled | Disable this function.                                 |

GS-R1231-RH Rack Mount Server

# Boot

| Main | Advanced       | Securitu       | Server     | Boot | Exit                 |
|------|----------------|----------------|------------|------|----------------------|
|      | THE WITCH      | accurrey       | 001001     | DOOL |                      |
|      |                |                |            | 1    | Item Specific Help   |
|      | TO H MILLION   |                |            | 1    |                      |
| 2:   | USB HDD: ST980 | 815 A-(USB 2   | .0)        | 1    |                      |
| 3:   |                |                |            | I Ke | us used to view or   |
| 4:   |                |                |            | 1 co | oficure devices:     |
| 51   |                |                |            | 1 Um | and Down arrows      |
| 6:   |                |                |            | I SP | lect a deuice.       |
| 7:   |                |                |            | 14   | > and <-> moues      |
| Re   |                |                |            | 1 +1 | e deuice un or doun  |
|      | IDE 5. Hitachi | HU0721075KD    | 21-055     | 1 11 | ) and (r) enertifies |
|      | IDE 6: Hitachi | HU0721075KL    | 23-065     | 1 +1 | a douiro fived or    |
|      | IDE C. Hitachi | HIM721075KL    | 27-900     | l re | woushle              |
| - 2  | ALL THE HOR    | nomerorano     | 1330 13    | 1.0  | auvaure.             |
|      | DCT REIL MUTDT | A Real Amount  | 749 0547   | 1.11 | a device to boot     |
| 5    | PCI DEV. NVIDI | n poor ngent   | 4 740.05   | 1 11 | the device to boot.  |
|      | PUT DEV: 2-HVI | Diff boot fige | 11 243.00  |      | all't + 12 enables u |
| 1    | BOOTABLE HOG-1 | n cards        |            | 1 01 | sables a device.     |
|      |                |                |            | 1.0  | - 4> Loads default   |
|      |                |                |            | I bo | ot sequence.         |
|      |                |                |            | 1    |                      |
|      |                |                |            |      |                      |
| F1 H | elp i Select   | Iten -/-       | Change Val | 162  | 19 Setup Detaults    |

Figure 5: Boot

#### ✤Boot Device Priority

This field determines which type of device the system attempt to boot from after BIOS POST completed. Specifies the boot sequence from the available devices. If the first device is not a bootable device, the system will seek for next available device.

#### Key used to view ot configure devices:

Up and Down arrows select a device.

- <+> and <-> moves the device up or down.
- <f> and <r> specifies the device fixed or removable.
- <x> exclude or include the device to boot.
- <1-4> Loads default boot secquence.

# Exit

| Main                                 | Advan                                      | ced Se                  | curity                                   | Server Bo | not Exit                                                                 |
|--------------------------------------|--------------------------------------------|-------------------------|------------------------------------------|-----------|--------------------------------------------------------------------------|
|                                      |                                            |                         | 10000001                                 |           | I Item Specific Help                                                     |
| Exit D<br>Load S<br>Discar<br>Save C | iscardin<br>etup Def<br>d Change<br>hanges | g Changes<br>aults<br>s | (Enter)<br>(Enter)<br>(Enter)<br>(Enter) |           | <br>  Exit System Setup an<br>  save your changes to<br>  CMOS.<br> <br> |
|                                      |                                            |                         |                                          |           | 1                                                                        |
|                                      |                                            |                         |                                          |           | 1                                                                        |
|                                      |                                            |                         |                                          |           | -                                                                        |
|                                      |                                            |                         |                                          |           | i                                                                        |
|                                      |                                            |                         |                                          |           |                                                                          |

Figure 6: Exit

#### About This Section: Exit

Once you have made the changes in the BIOS setup items, you have to save your changes and exit BIOS setup program. Select "Exit" from the menu bar, to display the following sub-menu.

- Save Changes and Exit
- Discard Changes and Exit
- Discard Changes
- Load Optimal Defaults
- Load Failsafe Defaults

#### ☞Exit Saving Changes

This option allows user to exit system setup with saving the changes. Press <Enter> on this item to ask for the following confirmation message: Pressing 'Y' to store all the present setting values tha user made in this time into CMOS. Therefore, whenyou boot up your computer next time, the BIOS will

re-configure your system according data in CMOS.

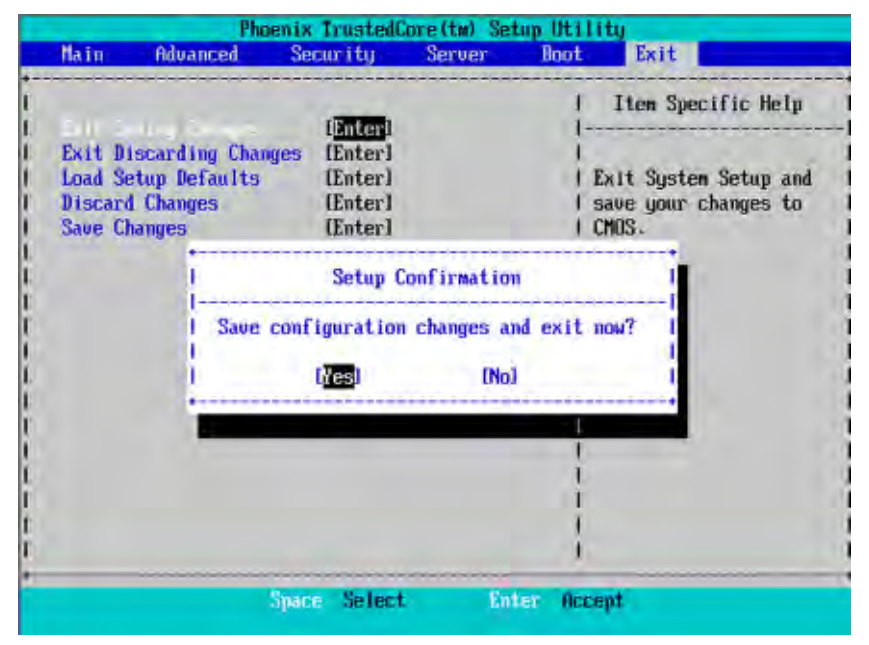

# ∽Exit Discarding Changes

This option allows user to exit system setup without changing any

previous settings values in CMOS. The previous selection remain in effect.

This will exit the Setup Utility and restart your compuetr when selecting this option.

|                                     | Phoenix Trusted          | Core(tm) Set                 | up Otility |                                                       |  |
|-------------------------------------|--------------------------|------------------------------|------------|-------------------------------------------------------|--|
| Main Advanced                       | l Security               | Server                       | Boot Exit  |                                                       |  |
| Exit Saving Chang                   | res [Enter]              | 1                            | I Item S   | pecific Help                                          |  |
| Load Setup Defau<br>Discard Changes | lts [Enter]<br>[Enter]   | lanteri<br>Enteri<br>(Enteri |            | l<br>I Exit utility without<br>I saving Setup data to |  |
| Save Changes                        | Seti                     |                              |            |                                                       |  |
|                                     | Configuration<br>Save be | n saved!<br>?                |            |                                                       |  |
|                                     |                          | Lion                         |            |                                                       |  |
|                                     | -                        | -                            | +          |                                                       |  |
|                                     |                          |                              | 1          |                                                       |  |
|                                     |                          |                              |            |                                                       |  |

# ∽Load Setup Default

This option allows user to load default values for all setup items.

When you press <Enter> on this item, you will get a confirmation dialog box with a message as below:

| Main Aduan                       | ced Secur                | ity Ser                    | ver Bo               | ot Exit                                           |
|----------------------------------|--------------------------|----------------------------|----------------------|---------------------------------------------------|
| Exit Saving Ch<br>Exit Discardin | anges EE<br>g Changes EE | inter]<br>inter]           |                      | I Item Specific Help<br>I                         |
| Discard Changes<br>Save Changes  | s (1)                    | nterl<br>interl<br>interl  |                      | Load default values<br>  for all SETUP items.<br> |
|                                  | Load de                  | etup Confir<br>fault confi | mation<br>guration m |                                                   |
|                                  |                          | (es <mark>)</mark>         | INoJ                 |                                                   |
|                                  |                          |                            |                      |                                                   |
|                                  | Space                    | Select                     | Enter                | Accept                                            |

# ∽Discard Changes

This option allows user to exit system setup without changing any

previous settings values in CMOS. The previous selection remain in effect.

This will exit the Setup Utility and restart your compuetr when selecting this option.

|                                                                                    | Phoenix Trusted                                                      | Core(tm) Setup L | Itillty                                                              |
|------------------------------------------------------------------------------------|----------------------------------------------------------------------|------------------|----------------------------------------------------------------------|
| Main Advanc                                                                        | ed Security                                                          | Server Bo        | ot Exit                                                              |
| Part Barton Cha                                                                    | Total                                                                |                  | I Item Specific Help                                                 |
| Exit Saving Char<br>Exit Discarding<br>Load Setup Defau<br>Chemnes<br>Save Changes | riges Enteri<br>Changes Enteri<br>ults (Enter)<br>(Enter)<br>(Enter) |                  | I<br>I Load previous values<br>I from CMOS for all SETUP<br>I items. |
|                                                                                    | Setup (                                                              | Confirmation     | 1                                                                    |
|                                                                                    | Load previous                                                        | IND)             | I I                                                                  |
|                                                                                    |                                                                      |                  |                                                                      |
|                                                                                    |                                                                      |                  |                                                                      |
|                                                                                    |                                                                      |                  | 1                                                                    |
|                                                                                    | Space Select                                                         | Linter           | Accept                                                               |

# ∽Save Changes

This option allows user to save setup dat ato CMOS.

When you press <Enter> on this item, you will get a confirmation dialog box with a message as below:

|                                                    | Phoenix TrustedCo                                           | ore(tm) Setup U | Hillty                                  |  |
|----------------------------------------------------|-------------------------------------------------------------|-----------------|-----------------------------------------|--|
| Main Advan                                         | ced Security                                                | Server Bo       | ot Exit                                 |  |
| Full Suring Ch                                     | unar (Futarl                                                |                 | I Item Specific Help                    |  |
| Exit Discardin<br>Load Setup Def<br>Discard Change | g Changes [Enter]<br>aults [Enter]<br>s [Enter]<br>[Enter]  |                 | <br>  Save Setup Data to<br>  CMOS.<br> |  |
|                                                    | Setup Co                                                    | onfirmation     |                                         |  |
|                                                    | Save configuration char<br> <br>  [ <mark>]es</mark> ] [No] |                 | ges now? 1<br>1<br>1                    |  |
|                                                    | 0                                                           |                 |                                         |  |
|                                                    |                                                             |                 |                                         |  |
|                                                    | Space Select                                                | Enter           | Accept                                  |  |

Press [Yes] to save setup daya to CMOS.